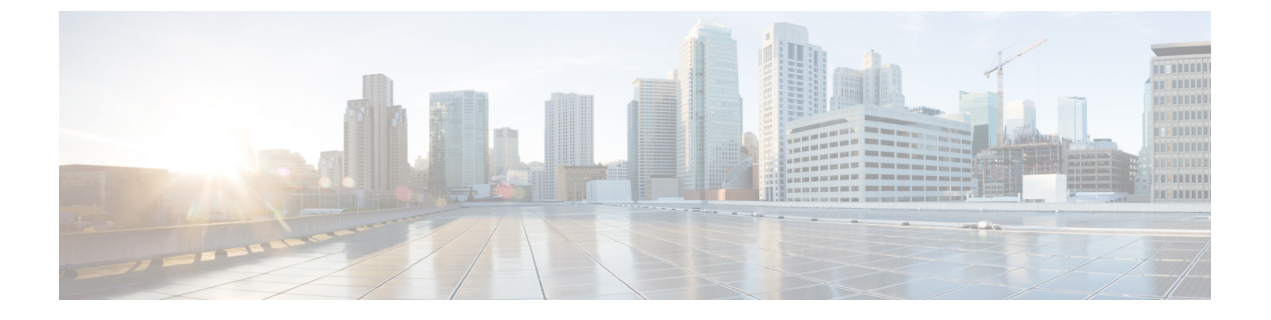

# I/0 モジュール管理

- Cisco UCS Manager GUI での I/O モジュール管理, on page 1
- IO モジュールの認識 (2ページ)
- I/O モジュールのリセット, on page 2
- ・ピア I/O モジュールからの I/O モジュールのリセット (3ページ)
- I/O モジュールのヘルス イベントの表示 (3 ページ)
- I/O モジュールの POST 結果の表示, on page 5

### **Cisco UCS Manager GUI** での I/O モジュール管理

リリース 4.3(2a) 以降、Cisco UCS Manager は Cisco UCS X9508 サーバー シャーシと Cisco UCS X シリーズ サーバーをサポートします。Cisco UCS X-Series サーバー は、Cisco UCS B シリー ズサーバー内の入出力モジュール (IOM) と類似して機能するインテリジェント ファブリッ クモジュール (IFM) をサポートします。このガイドでは、IOM という用語を使用して、IOM と IFM の両方を指します。

Cisco UCS ドメイン内のすべての I/O モジュールは、Cisco UCS Manager GUIを使用して管理お よびモニタできます。

Cisco UCS Manager リリース 4.1 (1) では、Cisco 2408 IO モジュールのサポートが Cisco UCS 64108 ファブリック インターコネクト に拡張されています。

Cisco UCS Manager リリース 4.0 (4c) では、CISCO 2408 IO モジュールが導入されています。この IO モジュールには、32 個の 25 ギガビット バックプレーン ポートと4 個の 100 ギガビット アップリンク ポートが搭載されており、Cisco UCS 6454 ファブリック インターコネクト でのみサポートされています。

Cisco UCS Manager リリース 4.0(4a) では、Cisco UCS-IOM-2304 I/O モジュールに基づく Cisco UCS-IOM-2304V2 I/O モジュールが導入されました。

Cisco UCS Manager Release 3.1(1) では、Cisco UCS 6300 シリーズファブリック インターコネクトとの 40 GbE の接続を実現する、Cisco UCS-IOM-2304 I/O モジュールが導入されました。この機能の詳細については、『Cisco UCS Manager Getting Started Guide』を参照してください。

### **IO**モジュールの認識

Cisco UCS Manager リリース 2.2(4) には、シャーシ内の特定の IO モジュールを認識する機能が 導入されました。

- (注) ・ファブリック インターコネクトと IO モジュール間の物理リンクを追加または削除した 後、接続を正しく構成するには、IO モジュールの確認応答が必要です。
  - 各 IO モジュールを個別に再確認する機能により、他のファブリックインターコネクトの本番トラフィックを中断することなく、単一の IO モジュールとその親ファブリックインターコネクト間のネットワーク接続を再構築できます。

### 手順

- ステップ1 [ナビゲーション]ペインで、[機器]をクリックします。
- ステップ2 [機器(Equipment)]>[シャーシ(Chassis)]>[シャーシ番号(Chassis Number)]>[IOモ ジュール(IO Modules)]の順に展開します。
- ステップ3 認識させる I/O モジュールを選択します。
- ステップ4 [Work] ペインで、[General] タブをクリックします。
- ステップ5 [Actions] 領域で [Acknowledge IO Module] をクリックします。
- ステップ6 [Acknowledge IO Module] 確認ボックスで、[Yes] をクリックします。

## I/O モジュールのリセット

#### Procedure

- ステップ1 [ナビゲーション]ペインで、[機器]をクリックします。
- ステップ2 [機器(Equipment)]>[シャーシ(Chassis)]>[シャーシ番号(Chassis Number)]>[IO モ ジュール(IO Modules)]の順に展開します。
- ステップ3 リセットする I/O モジュールをクリックします。
- ステップ4 [Work] ペインで、[General] タブをクリックします。
- ステップ5 [Actions] 領域で [Reset IO Module] をクリックします。
- ステップ6 確認ダイアログボックスが表示されたら、[はい]をクリックします。

### ピア I/O モジュールからの I/O モジュールのリセット

I/O モジュールのアップグレードが失敗したり、メモリ リークにより Cisco UCS Manager から I/O モジュールにアクセスできなくなったりする場合があります。このような場合でも、アク セスできない I/O モジュールをそのピア I/O モジュールからリブートできます。

I/O モジュールをリセットすると、I/O モジュールが工場出荷時の設定に復元され、すべての キャッシュファイルと一時ファイルが削除されますが、サイズ制限付きの OBFL ファイルは 保持されます。

#### 手順

- ステップ1 [ナビゲーション]ペインで、[機器]をクリックします。
- ステップ2 [機器(Equipment)]>[シャーシ(Chassis)]>[シャーシ番号(Chassis Number)]>[IOモ ジュール(IO Modules)]の順に展開します。
- ステップ3 リセットする I/O モジュールのピア I/O モジュールを選択します。
- ステップ4 [Work] ペインで、[General] タブをクリックします。
- ステップ5 [Actions] 領域で、[Reset Peer IO Module] をクリックします。

### I/O モジュールのヘルス イベントの表示

#### 手順

- ステップ1 [ナビゲーション]ペインで、[機器]をクリックします。
- ステップ2 [機器(Equipment)]>[シャーシ(Chassis)]>[シャーシ番号(Chassis Number)]>[IOモ ジュール(IO Modules)]の順に展開します。
- ステップ3 ヘルスイベントを表示する I/O モジュールを選択します。
- ステップ4 [Work] ペインで、[Health] タブをクリックします。

このI/Oモジュールに対してトリガーされたヘルスイベントが表示されます。このタブのフィー ルドは次のとおりです。

| 名前                       | 説明                                            |
|--------------------------|-----------------------------------------------|
| [Health Summary] 領域      |                                               |
| [Health Qualifier] フィールド | コンポーネントに対してトリガーされるすべ<br>てのヘルス イベントのカンマ区切りの名前。 |

I

| 名前                      | 説明                                                                |
|-------------------------|-------------------------------------------------------------------|
| [Health Severity] フィールド | コンポーネントに対してトリガーされるすべ<br>てのステータスイベントの最高シビラティ(重<br>大度)。次のいずれかになります。 |
|                         | • critical                                                        |
|                         | • major                                                           |
|                         | • minor                                                           |
|                         | • warning                                                         |
|                         | • info                                                            |
|                         | • cleared                                                         |
|                         | (注) シビラティ(重大度)レベルが最<br>高のものから順に記載されていま<br>す。                      |
| [Health Details] 領域     |                                                                   |
| [Severity] カラム          | ヘルス イベントのシビラティ(重大度)。次<br>のいずれかになります。                              |
|                         | • critical                                                        |
|                         | • major                                                           |
|                         | • minor                                                           |
|                         | • warning                                                         |
|                         | • info                                                            |
|                         | • cleared                                                         |
|                         | (注) シビラティ(重大度)レベルが最<br>高のものから順に記載されていま<br>す。                      |
| [Name] カラム              | ヘルス イベントの名前。                                                      |
| [Description] カラム       | ヘルスイベントの詳細。                                                       |
| [Value] カラム             | ヘルス イベントの現在の値。                                                    |

| 名前           | 説明                                                                                                    |
|--------------|----------------------------------------------------------------------------------------------------|
| [Details] 領域 | [Details] 領域には、[Health Details] 領域で選択<br>するヘルス イベントの [Name] 、[Description]<br>、[Severity] および [Value] の詳細が表示され<br>ます。 |

## I/O モジュールの POST 結果の表示

I/O モジュールに対する Power On Self-Test プロセスで収集された任意のエラーを表示できます。

#### Procedure

- ステップ1 [ナビゲーション]ペインで、[機器]をクリックします。
- ステップ2 [機器(Equipment)]>[シャーシ(Chassis)]>[シャーシ番号(Chassis Number)]>[IOモ ジュール(IO Modules)]の順に展開します。
- ステップ3 POST の結果を表示する I/O モジュールを選択します。
- ステップ4 [Work] ペインで、[General] タブをクリックします。
- ステップ5 [Actions] 領域で [View POST Results] をクリックします。

[POST Results] ダイアログボックスに、I/O モジュールの POST の結果が一覧表示されます。

ステップ6 [OK] をクリックして [POST Results] ダイアログボックスを閉じます。

I

翻訳について

このドキュメントは、米国シスコ発行ドキュメントの参考和訳です。リンク情報につきましては 、日本語版掲載時点で、英語版にアップデートがあり、リンク先のページが移動/変更されている 場合がありますことをご了承ください。あくまでも参考和訳となりますので、正式な内容につい ては米国サイトのドキュメントを参照ください。